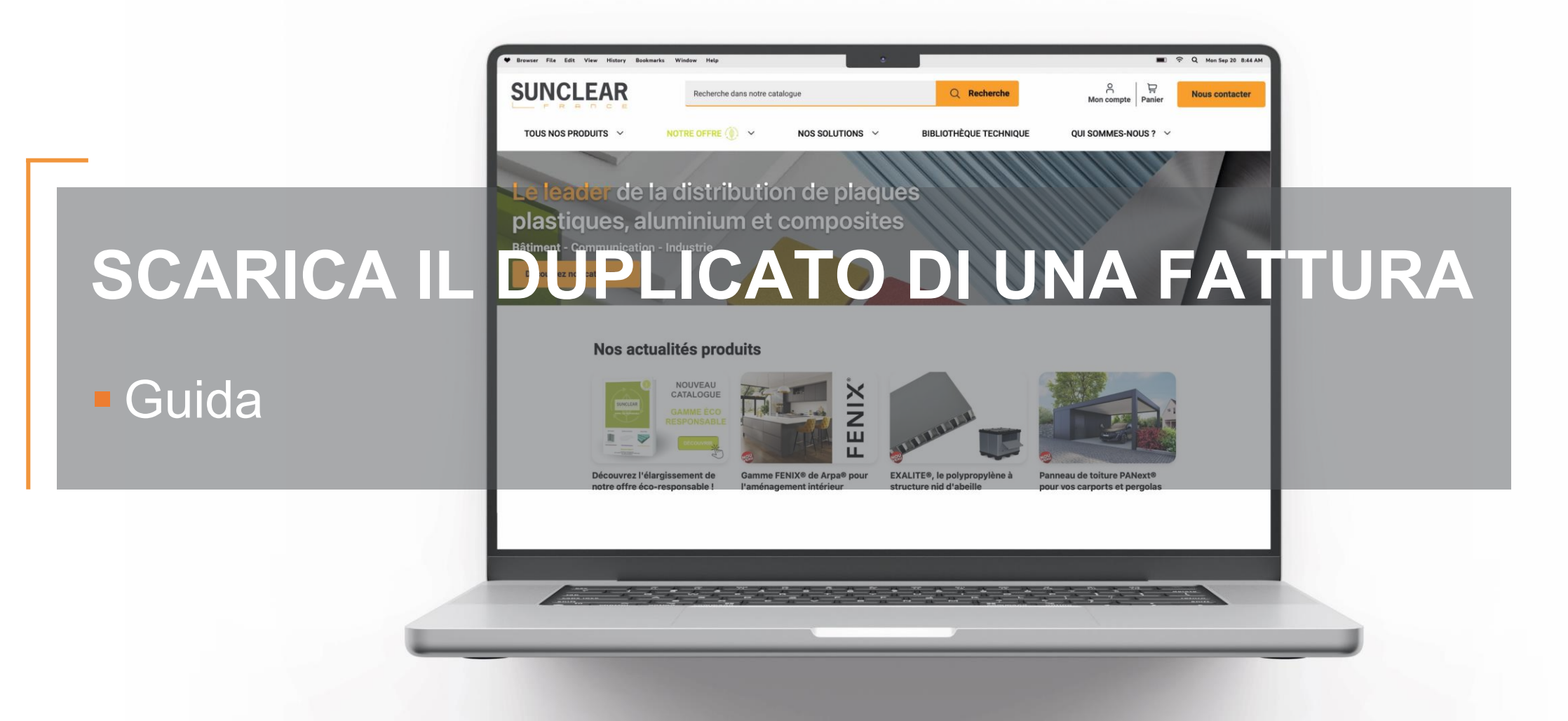

## SUNCLEAR

## I vari passaggi

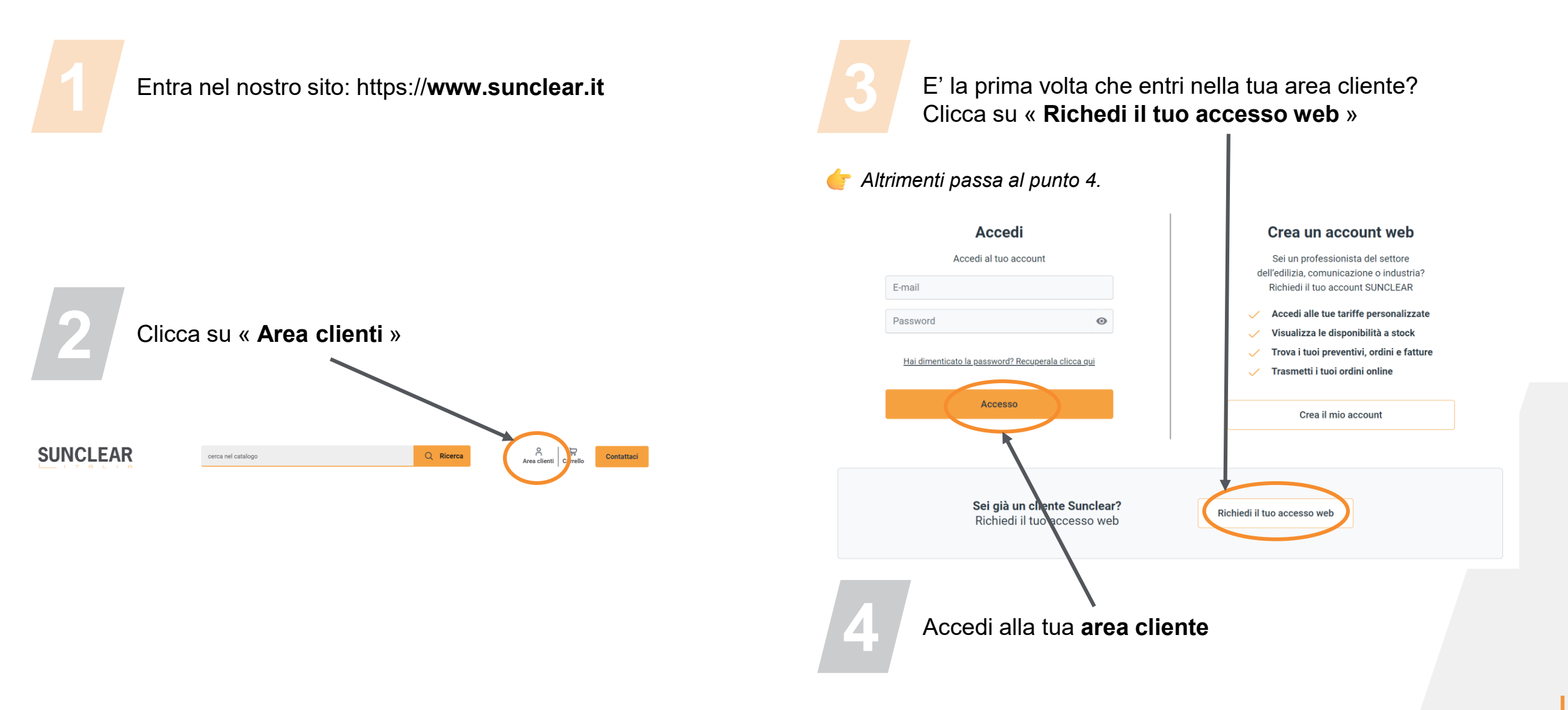

## SUNCLEAR

## I vari passaggi

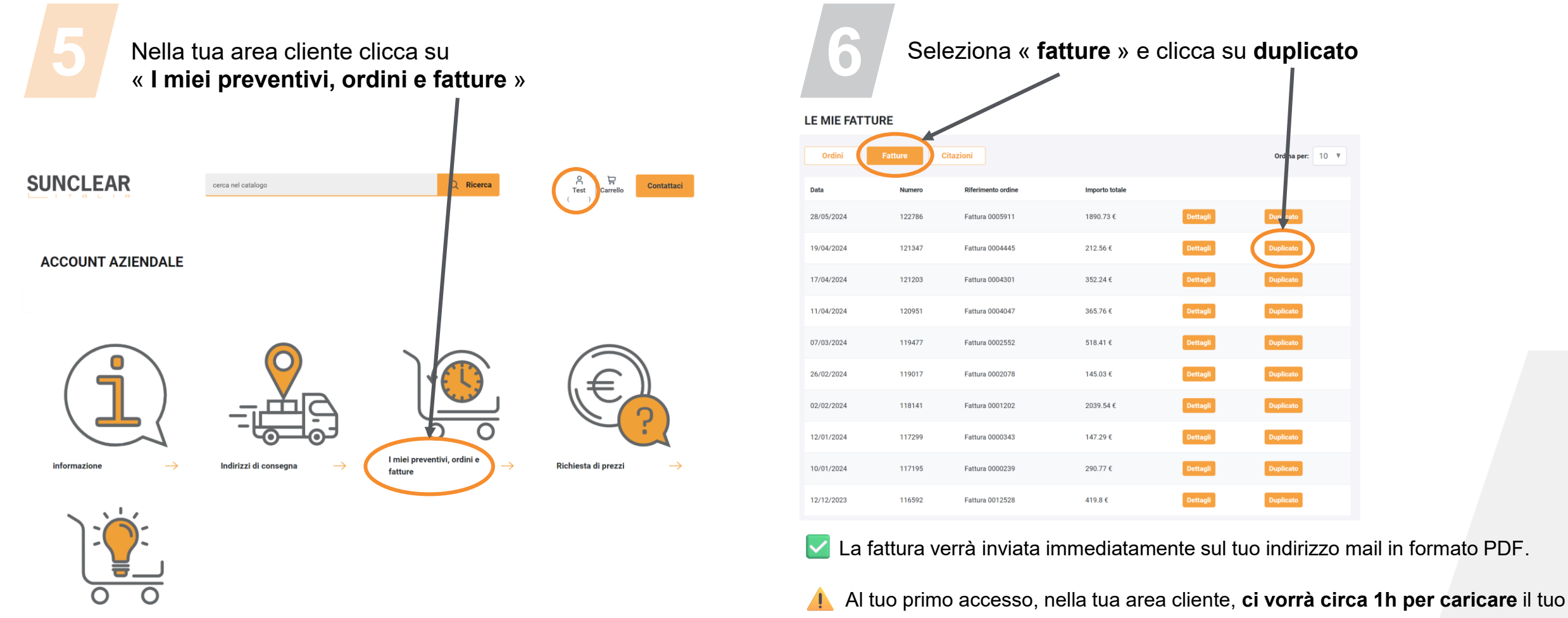

storico preventivi, fatture e ordini.

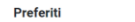

Come scaricare il duplicato di una fattura – 05/2024